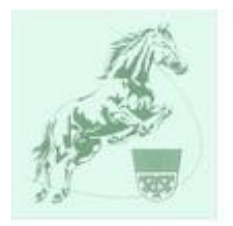

### Acht Schritte zum Erstellen des Teamup Kalenders

#### für Smartphones unter ANDROID

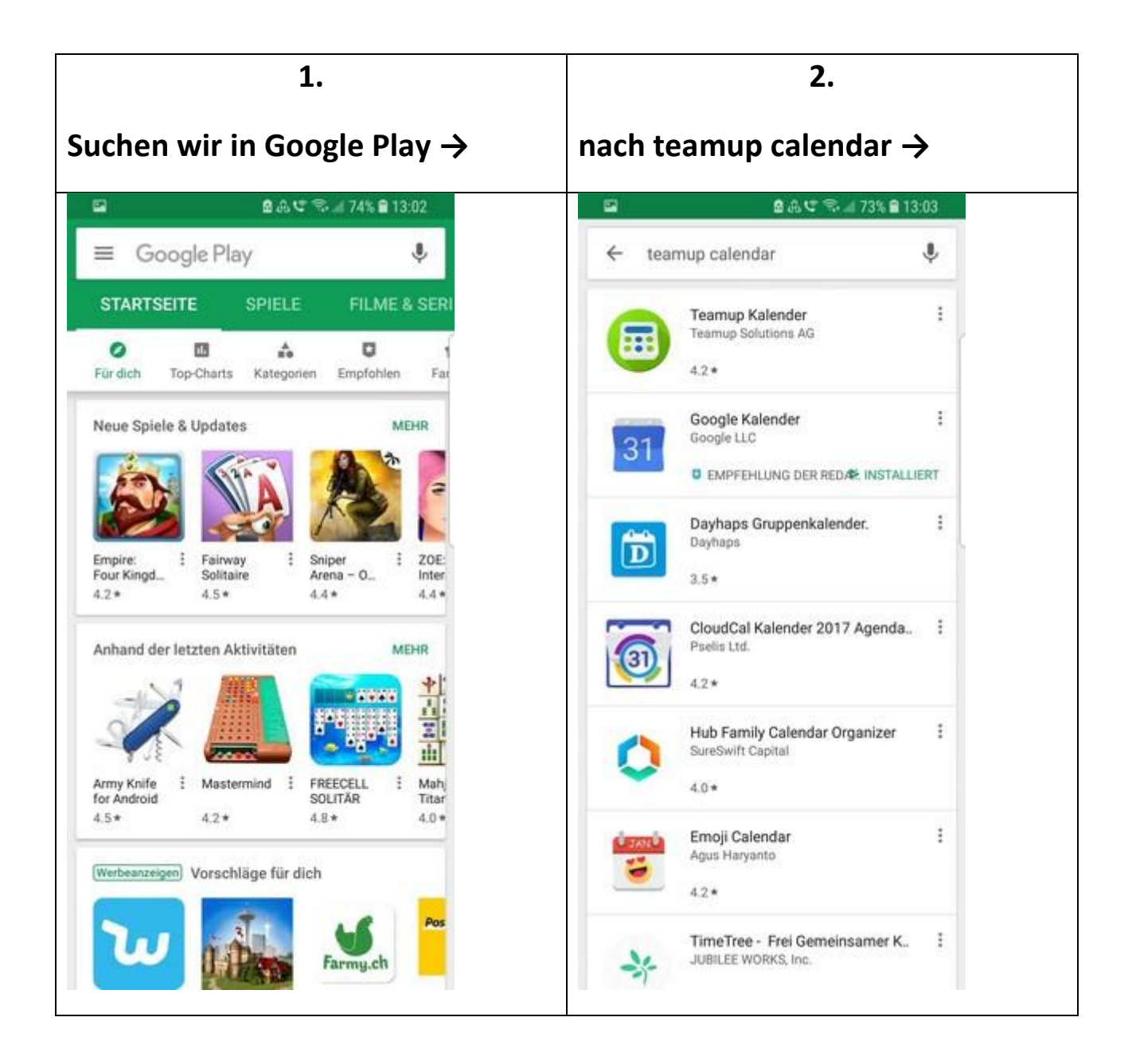

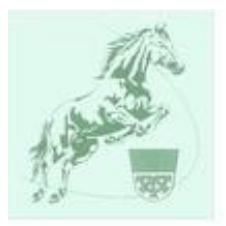

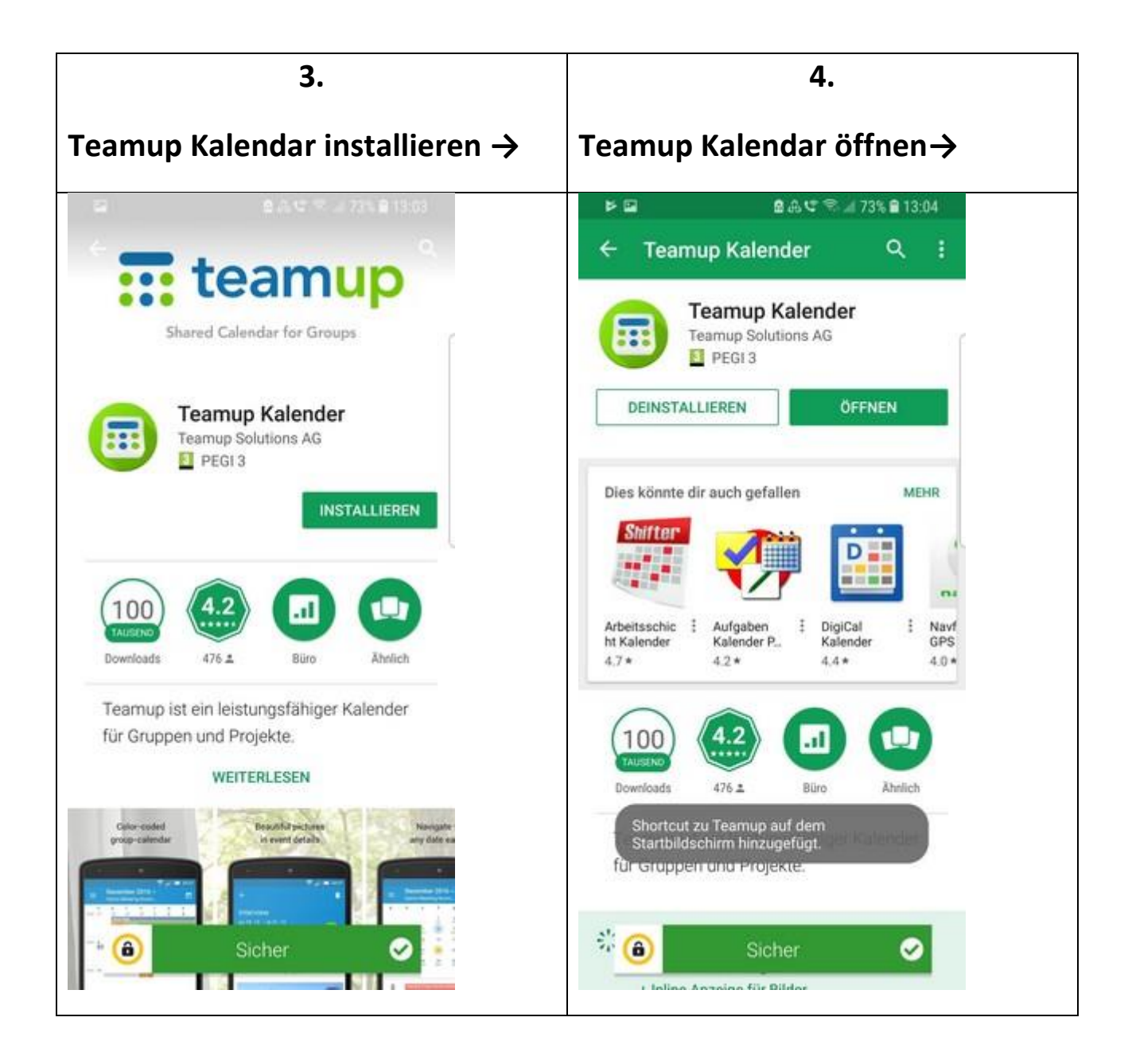

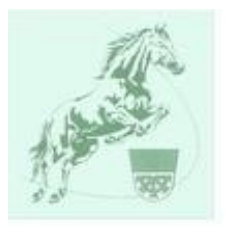

| 5.                                            | 6.                                            |
|-----------------------------------------------|-----------------------------------------------|
| Kalender-Schlüssel wird                       | Kalender-Schlüssel:                           |
| verlangt→                                     | ks0b22dd4cb476408a eingeben→                  |
| 요 윤 또 응 교 73% 을 13:05                         | □ ● 유 박 중 ▲ 73% ■ 13:06                       |
| Neuer Kalender                                | ← Neuer Kalender                              |
| Bitte fügen Sie einen Kalender-Schlüssel ein. | Bitte fügen Sie einen Kalender-Schlüssel ein. |
| Mehr Information                              | Mehr Information                              |
| Hier Kalender-Schlüssel einfügen              | ks0b22dd4cb476408a                            |
| Beispiel: ks09175eafc7c69bf8                  | Beispiel: ks09175eafc7c69bf8                  |
| WEITER                                        | WEITER                                        |
| teamup                                        | ::: teamup                                    |

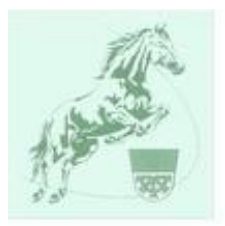

| 7.                                       | 8.                                                                                                    |
|------------------------------------------|----------------------------------------------------------------------------------------------------|
| RVM-Veranstaltungskalender<br>anklicken→ | RVM-Veranstaltungskalender ist<br>fertig                                                                              |
| □ ● ⊕ ♥ ♥ ⊿ 73% ■ 13:07   □ Dashboard    | A C S → 72% ■ 13:07 Mai 2018 - RVM-Veranstaltungskalender                                                             |
| RVM-Veranstaltungskalender               | 14 Keine Termine                                                                                                    |
|                                          | 15<br>Di Keine Termine                                                                                                |
|                                          | 16 Keine Termine                                                                                                    |
|                                          | 17 Juniorenausflug nach Rust Allgemeines Vereinsleben Europapark Rust (A. Vetterli/M. Saxer)                          |
|                                          | 18 Bambini-Juniorenstunden                                                                                            |
|                                          | Juniorenspringgymnastikkurs<br>18:15–19:15 Uhr, Reitstunden mit: > MonL.<br>Reithalle Storenberg, Müllheim (Monika S. |
|                                          | Springübung mit Ueli Burri<br>19:15–20:15 Uhr, Reitstunden mit: > U<br>Springplatz Hornburg (Ueli Burn)               |
|                                          | 19<br>Sa Keine Termine                                                                                                |
| +                                        | 20 PFINGSTEN Peiertage                                                                                                |

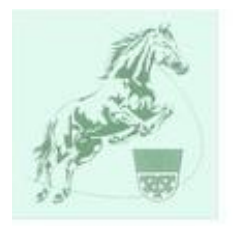

### Acht Schritte zum Erstellen des Teamup Kalenders

#### für IPHONES

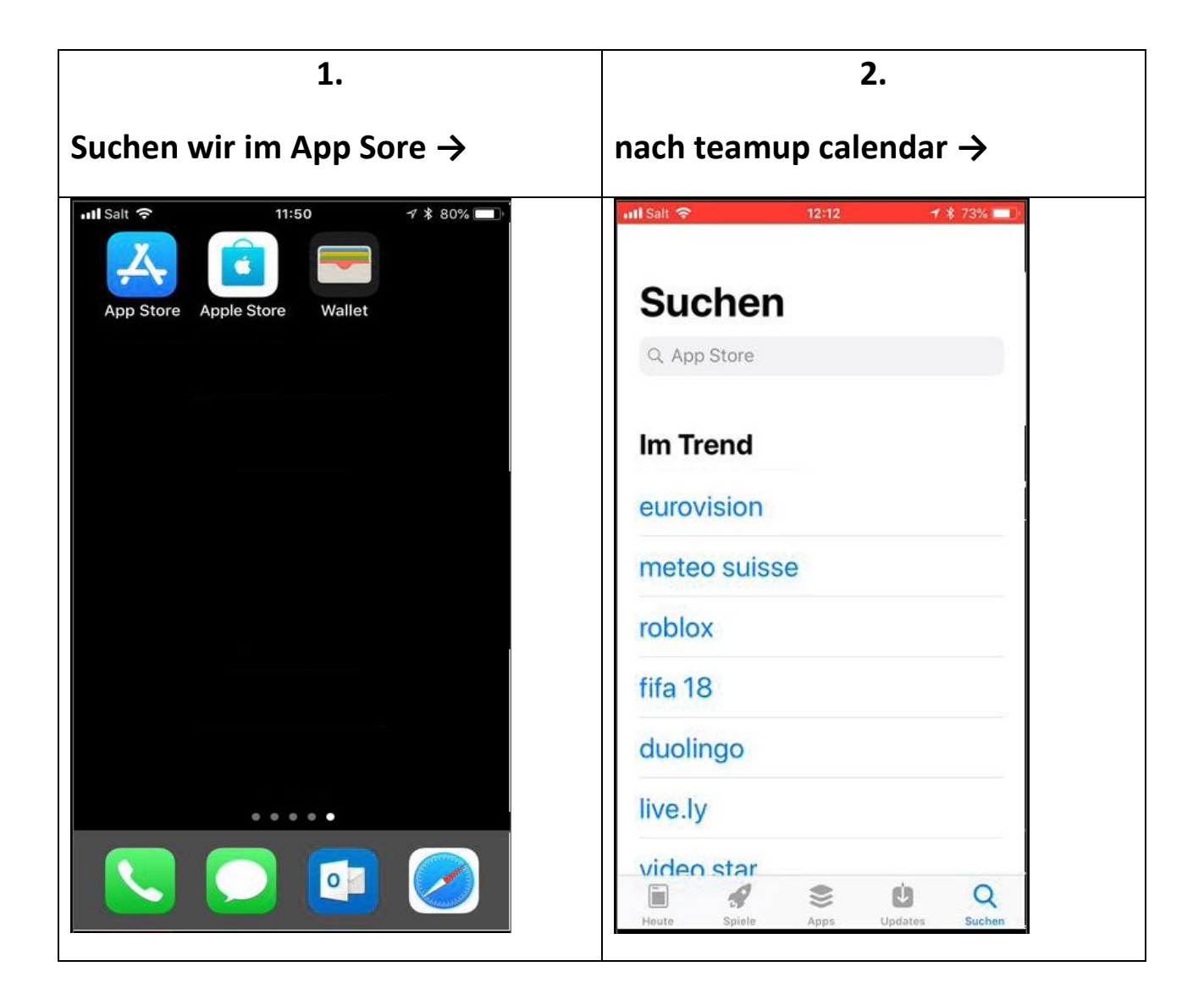

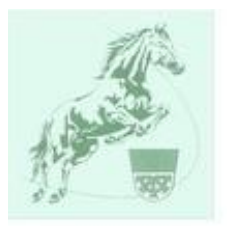

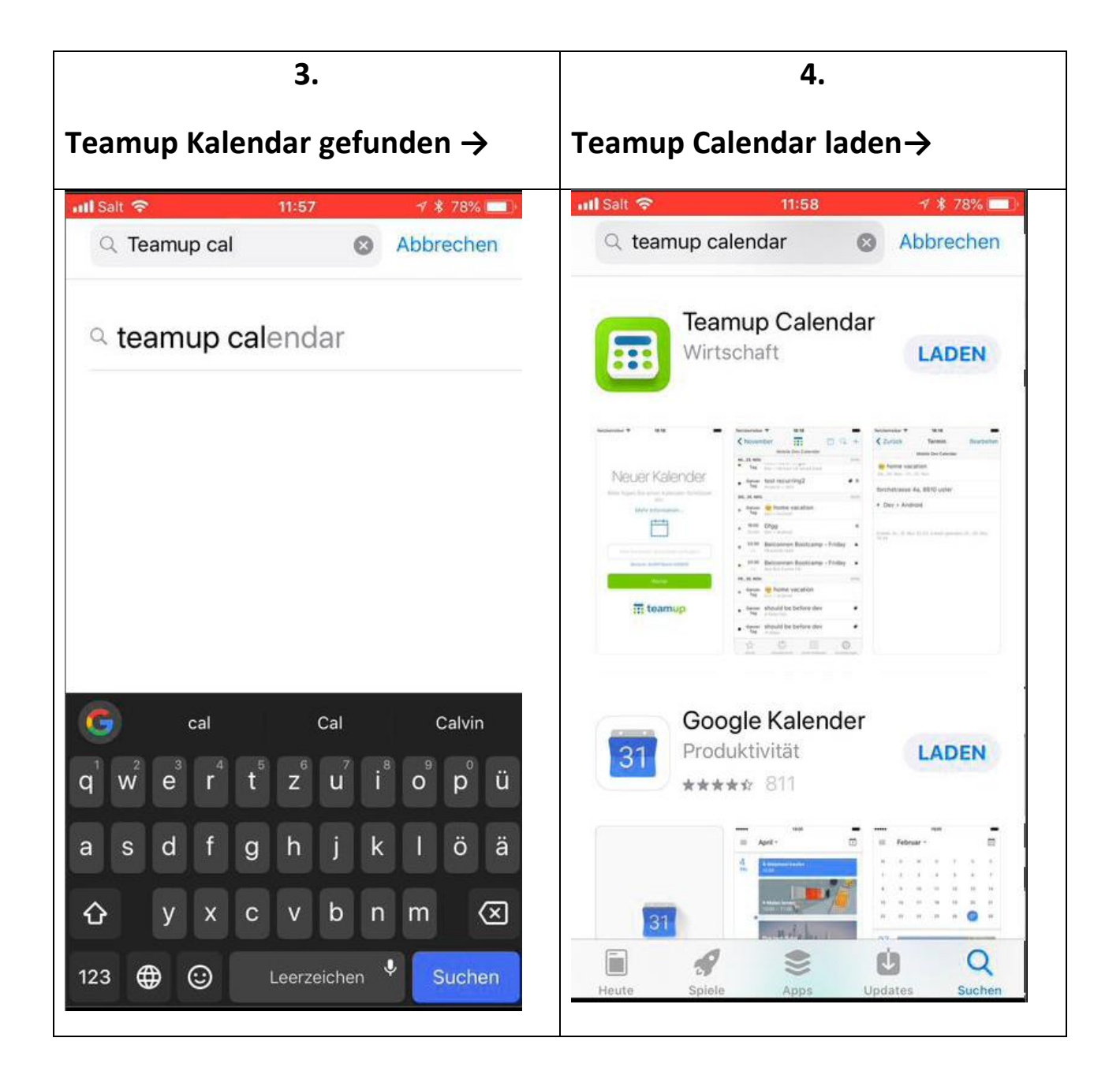

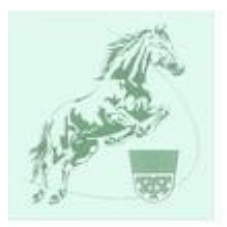

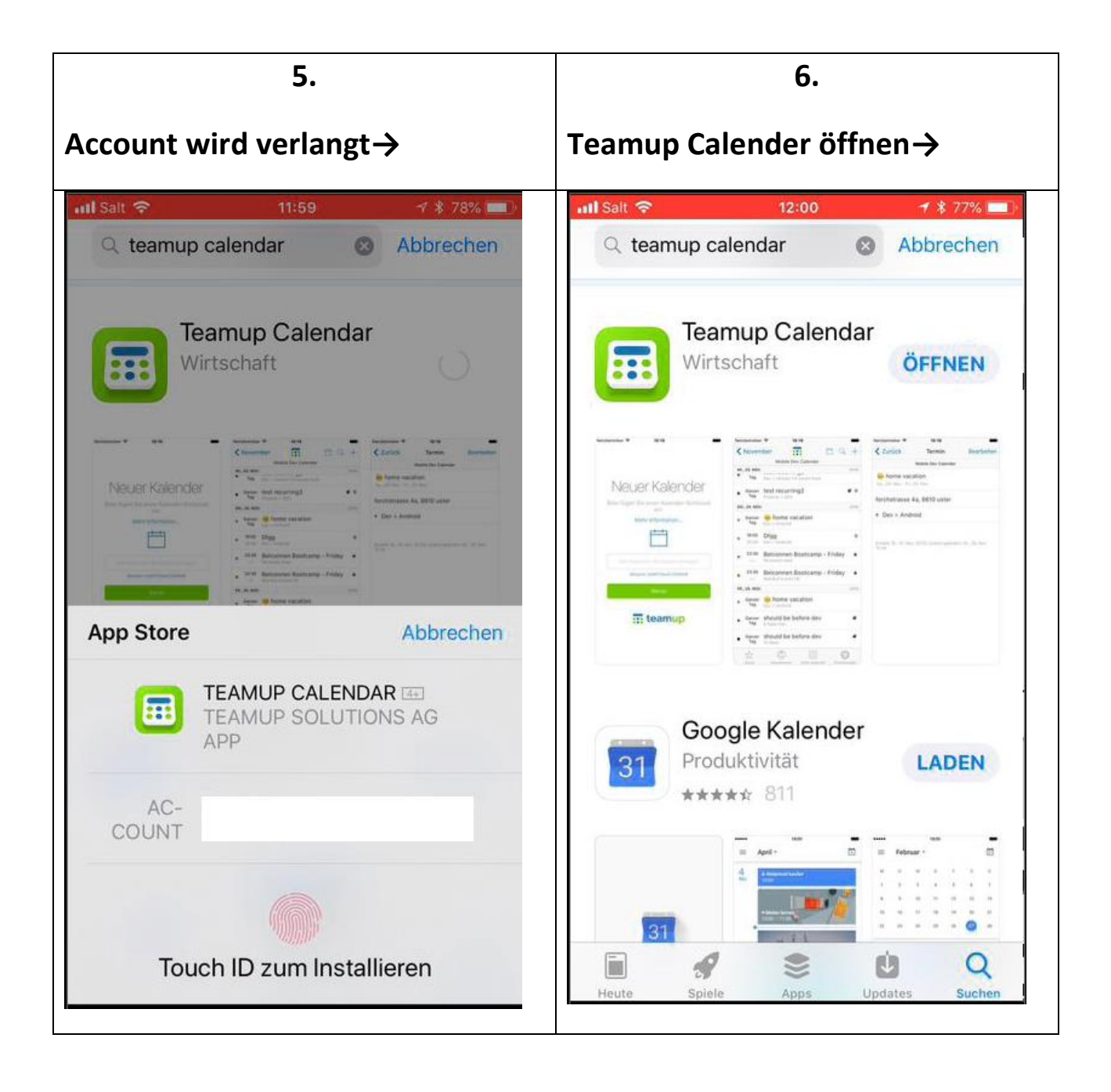

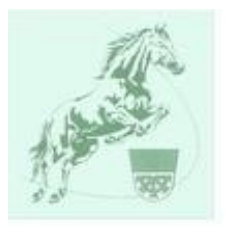

| 7.                                                   | 8.                                                                                                    |
|------------------------------------------------------|----------------------------------------------------------------------------------------------------|
| Kalender-Schlüssel:<br>ks0b22dd4cb476408a eingeben → | RVM-Veranstaltungskalender ist<br>fertig                                                                                                    |
| ntl Salt 🗢 12:00 🚽 🛊 77% 🔲                           | Il Salt 🗢 12:13 → # 73% 💷<br>— Mai 2018 → O ⊥                                                                                                    |
| Bitte fügen Sie einen Kalender-<br>Schlüssel ein.    | RVM-Veranstaltungskalender   14.05.2018 – 20.05.2018 Woche 20   14 Mo   Keine Termine                                                                                                    |
| Hier Kalender-Schlüssel einfügen                     | 15   Juniorenausflug nach Rust     16   Mi     17   Juniorenausflug nach Rust     10   Allgemeines Vereinsleben     Europapark Rust (A.Vetterli/M.Saxer)                                                                                                    |
| Beispiel: ks09175eafc7c69bf8<br>Weiter               | 18<br>Fr Bambini-Juniorenstunden                                                                                                    |
| Teamup                                               | Juniorenspringgymnastikkurs   ▲     18:15 - 19:15, Reitstunden mit: > Monika Schoch     Reithalle Storenberg, Müllheim (Monika Schoch)     Springübung mit Ueli Burri     19:15 - 20:15, Reitstunden mit: > Ueli Burri     Springplatz Homburg (Ueli Burri) |
|                                                      | Keine Termine                                                                                                    |